# Dépannez l'option sortante ha une fois manqué sur l'enregistreur que B est activé

### Contenu

Introduction Conditions préalables Conditions requises Composants utilisés Problème : Ne peut pas activer l'ha sur l'enregistreur latéral B Solution Étape 1. Connectez aux logs de Serveur SQL et de contrôle SQL. Étape 2. Nom du serveur de base de données de contrôle. Étape 3. Nom du serveur correct de base de données. Étape 4. Répertoriez tout le nom du serveur de base de données. Étape 5. Relâchez le serveur local. Étape 6. Ajoutez le nom du serveur correct. Vérifier

## Introduction

Ce document décrit comment dépanner la question quand le numéroteur sortant Availabiltiy élevé (ha) est activé.

De Cisco Unified Contact Center Enterpreise (UCCE) la version 11.6 prend en charge la caractéristique facilement disponible d'option Outbound, qui permet à la campagne Manangers et à l'importation d'option Outbound sur les deux enregistreurs pour fonctionner en mode 'attente'actif/.

## Conditions préalables

### Exigences

Aucune spécification déterminée n'est requise pour ce document.

### Composants utilisés

Les informations dans ce document sont basées sur UCCE 11.6.

Les informations contenues dans ce document ont été créées à partir des périphériques d'un environnement de laboratoire spécifique. Tous les périphériques utilisés dans ce document ont démarré avec une configuration effacée (par défaut). Si votre réseau est vivant, assurez-vous que vous comprenez l'impact potentiel de n'importe quelle commande.

### Problème : Ne peut pas activer l'ha sur l'enregistreur latéral B

Quand vous installez un enregistreur du côté B, vous écrivez le nom d'utilisateur et le passwrod pour le SQL et recevez l'erreur, suivant les indications de l'image (côté d'enregistreur A aucune erreur) :

« N'a pas activer/la réplication SQL pour la base de données de BA, se rapportent s'il vous plaît au guide d'option Outbound pour des possibles raison. Erreur sql Code:18483, message d'erreur sql : Erreur 18483:master. erreur .sp\_adddistributor. Ne pourrait pas se connecter au serveur COL115ROGGERB parce que le distributor\_admin n'est pas défini comme remote login au serveur. Vérifiez que vous avez spécifié le nom d'ouverture de connexion correct. »

| tance Manager | ment 20  | Unified ICM/Contact C                                                                                     | Center Enterprise & Ho                                                                                          | osted                                                                                              | A DESCRIPTION OF THE OWNER OF THE OWNER OF THE OWNER OF THE OWNER OF THE OWNER OF THE OWNER OF THE OWNER OF THE |        |
|---------------|----------|----------------------------------------------------------------------------------------------------|----------------------------------------------------------------------------------------------------|----------------------------------------------------------------------------------------------------|----------------------------------------------------------------------------------------------------|--------|
| 1             |          |                                                                                                    |                                                                                                    |                                                                                                    |                                                                                                    |        |
| _             | Componen | t Management >                                                                                            |                                                                                                    |                                                                                                    |                                                                                                    |        |
| nt<br>ervers  | Logger   | rs                                                                                                    |                                                                                                    |                                                                                                    |                                                                                                    |        |
|               | + ^      | dd 🥖 Edit 😑 Remove 🖣                                                                                      | 🚱 Refresh                                                                                                    |                                                                                                    |                                                                                                    | 🕜 Help |
|               | 8        | Failed to enable/disable SQL rep<br>18483, SQL Error Message: Error<br>distributor_admin is not defined a | ilication for BA database,Please re<br>ir 18483.mastersp_adddistributor<br>as a remote login at the server. Ver | fer to the outbound option gui<br>error:Could not connect to se<br>ify that you have specified the | de for possible reasons. SQL Error<br>rver COL115ROGGERB because<br>e correct login name.                       | Code:  |
|               | Manag    | e Loggers                                                                                                 |                                                                                                    |                                                                                                    |                                                                                                    |        |
|               |          | Logger                                                                                                    | Instance                                                                                                    | Facility                                                                                           | Logger Type                                                                                                    |        |
|               |          | LoggerB                                                                                                   | co115                                                                                                    | icmfac                                                                                             | Enterprise                                                                                                    |        |
|               | Add      | Edit Remove Refresh                                                                                       |                                                                                                    |                                                                                                    |                                                                                                    |        |

### Solution

#### Étape 1. Connectez aux logs de Serveur SQL et de contrôle SQL.

Journaux du serveur SQL

Date 10/27/2017 9:41:50 AM

Serveur SQL de log (archives #1 - 10/27/2017 3:23:00 P.M.)

Connexion de source

Message :

« Ne pourrait pas se connecter au serveur 'COL115ROGGERB parce que « le distributor\_admin » n'est pas défini comme remote login au serveur. Vérifiez que vous avez spécifié le nom d'ouverture de connexion correct. [CLIENT : machine> <local]. »

#### Étape 2. Nom du serveur de base de données de contrôle.

Choisissez le DB principal.

@@SERVERNAME choisi

Cette requête renvoie le nom du serveur de base de données qui devrait s'assortir avec le nom de l'ordinateur.

Cependant, dans ce cas, quand vous exécutez la requête, suivant les indications de l'image, il affiche le nom du serveur de base de données comme **COL115ROGGERA** mais le nom de l'ordinateur est **COL115ROGGERB**.

| select @@SERVERNAME<br>go                      |
|------------------------------------------------|
| <pre>sp_addserver 'COL115ROGGERB', LOCAL</pre> |
| 100 % - <                                      |
| 🔠 Results 🔂 Messages                           |
| (No column name) 1 COL115ROGGERA               |

Étape 3. Nom du serveur correct de base de données.

#### Sp\_addserver `COL115ROGGERB', LOCAL

Comme affiché dans l'image, vous recevez ce message d'erreur « que le serveur existe déjà ».

|     | <pre>sp_addserver 'COL115ROGGERB', LOCAL</pre>                |
|-----|---------------------------------------------------------------|
|     |                                                               |
| 100 | % - <                                                         |
|     | Messages                                                      |
|     | Msg 15028, Level 16, State 1, Procedure sp_addserver, Line 82 |
| I . | The server 'COL115ROGGERB' already exists.                    |

#### Étape 4. Répertoriez tout le nom du serveur de base de données.

sp\_helpserver

Note id=0, qui est le serveur local.

Suivant les indications de l'image, le nom id=0 est COL115ROGGERA, qui est le nom faux.

|       | sp_helpserve       | en            |                                         |    |                |                 |
|-------|--------------------|---------------|-----------------------------------------|----|----------------|-----------------|
| 100 9 | % - <              |               |                                         |    |                |                 |
|       | Results 📑 Messages | 1             |                                         |    |                |                 |
|       | name               | network_name  | status                                  | id | collation_name | connect_timeout |
| 1     | COL115ROGGERA      | COL115ROGGERA | rpc,rpc out,use remote collation        | 0  | NULL           | 0               |
| 2     | repl_distributor   | COL115ROGGERB | rpc.rpc out,system,use remote collation | 1  | NULL           | 0               |

Étape 5. Relâchez le serveur local.

sp\_dropserver 'COL115ROGGERA'

#### Étape 6. Ajoutez le nom du serveur correct.

#### sp\_addserver 'COL115ROGGERB', LOCAL

Quand le nom du serveur précédent de base de données est changé, vous devez redémarrer le service SQL pour voir les modifications efficaces affichées dans l'image.

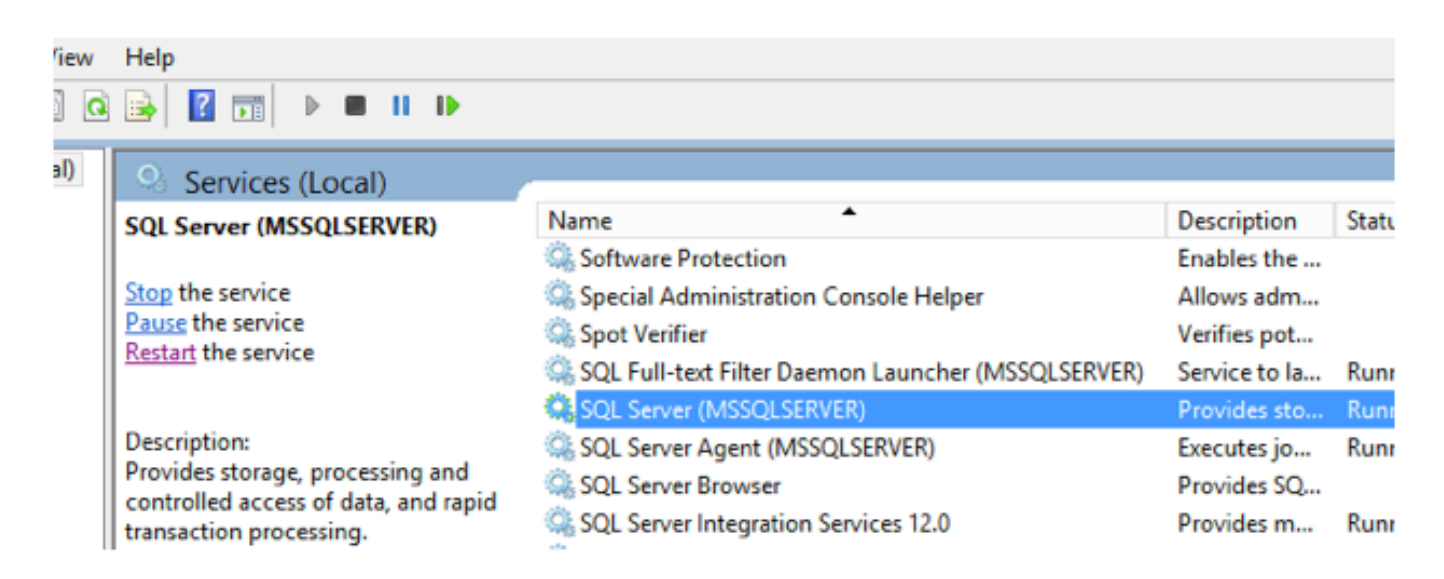

### Vérifiez

Exécutez la commande : @@SERVERNAME choisi

Suivant les indications de l'image, il renvoie le nom du serveur correct.

select @@SERVERNAME

| select @@SERVERNAME                                                                                                    |
|----------------------------------------------------------------------------------------------------|
|                                                                                                    |
|                                                                                                    |
|                                                                                                    |
|                                                                                                    |
|                                                                                                    |
| 100 % - <                                                                                                    |
| 100 % • <<br>Results Messages                                                                                                    |
| 100 % <ul> <li>100 % <ul> <li>Kesults</li> <li>Messages</li> </ul> </li> <li>(No column name)</li> </ul>                           |
| 100 % <ul> <li>100 %  <ul> <li>Kesults</li> <li>Messages</li> </ul> </li> <li>(No column name)</li> <li>1 COL115ROGGERB</li> </ul> |
| 100 % <ul> <li>100 % <ul> <li>Kesults</li> <li>Messages</li> </ul> </li> <li>(No column name)</li> </ul>                           |

Après que vous corrigiez le nom du serveur de base de données, exécutez le Web installé de nouveau et activez avec succès le côté B ha.